TO: EPSON 愛用者

FROM: EPSON 客服中心

主題敘述: 商用傳真複合機 Epson WorkForce WF-7611 列印品質異常解決方法

步驟1、機器主畫面「 📶 」,選擇面板上「設定」選單並直接按下。(此機器面 板爲觸控面板)。

|        |                      | ADF (                                         | 11 品令                                                   |
|--------|----------------------|-----------------------------------------------|---------------------------------------------------------|
| 掃描     | i f                  | 專真                                            | 預設                                                      |
|        |                      |                                               |                                                         |
| THER A | Epson                |                                               | いた                                                      |
|        | Connect              | 模式                                            |                                                         |
|        | 掃描<br>「」<br>「<br>聯絡人 | 掃描 作<br>LELL LELL LELL LELL LELL LELL LELL LE | ADF CE<br>掃描 傳真<br>LLLLLLLLLLLLLLLLLLLLLLLLLLLLLLLLLLLL |

步驟 2、進入設定選單後,按面板上的「維護」。

| ដ 設定  | l l |   |
|-------|-----|---|
| 墨水存量  |     |   |
| 維護    |     |   |
| 紙張設定  |     |   |
| 列印狀態表 |     | ] |
| 網路狀態  |     |   |

| 🚔 維護     | 2        |
|----------|----------|
| 印字頭噴嘴檢查  |          |
| 印字頭清潔    |          |
| 墨水匣更換    |          |
| 印字頭直線性校正 |          |
| 厚紙       | <b>V</b> |

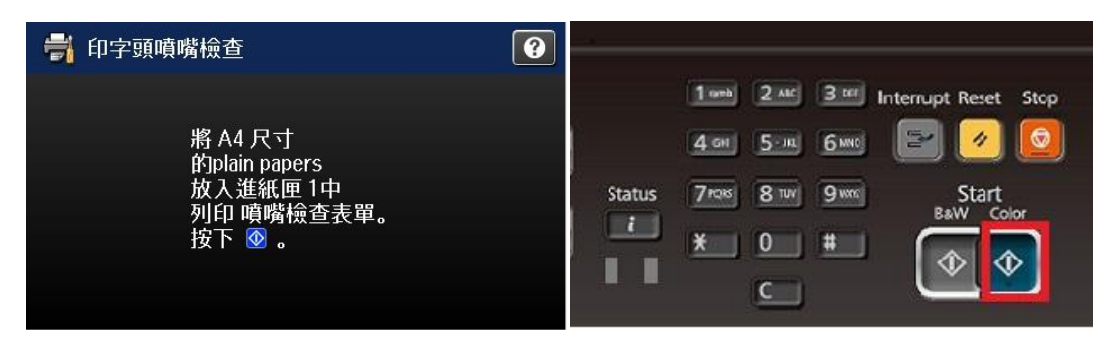

步驟4、檢查噴嘴檢查表單(以下圖為例)。

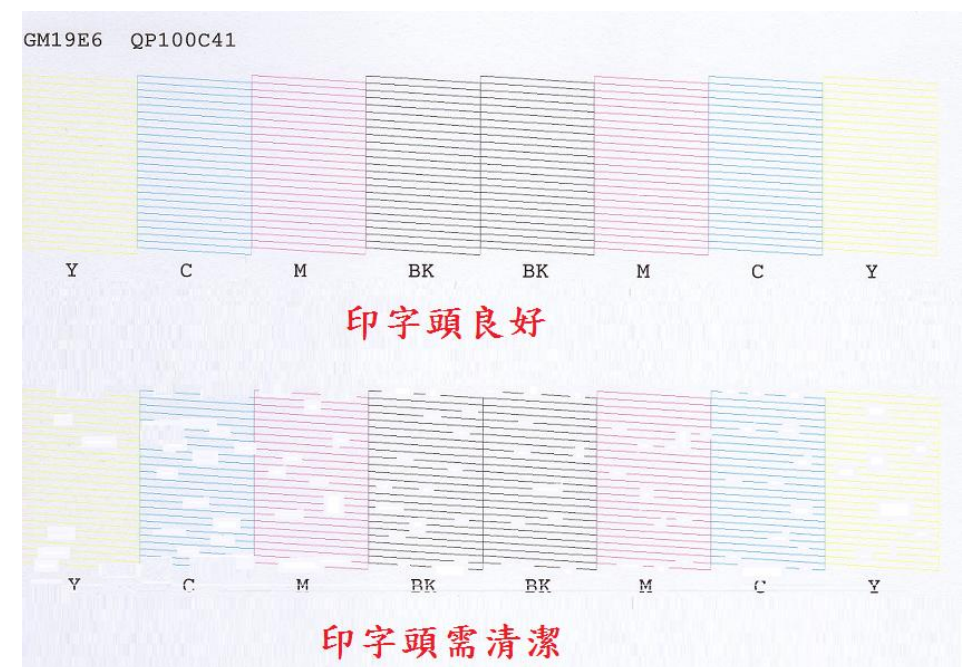

(m註·執行有係動作時,墨小和廢墨島的仔重至少晏在5%左右,並以有係少 爲主,最多可執行三次,如三次清潔無效則建議直接報修。)

| 🚽 維護    | 2   |
|---------|-----|
| 印字頭噴嘴檢查 |     |
| 印字頭清潔   |     |
| 墨水匣更換   |     |
| 印字頭直線性核 | ٤Ē  |
| 厚紙      | T T |

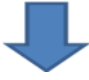

|                     | 2 |
|---------------------|---|
| $\rightarrow$       |   |
| 清潔印字頭解決噴嘴阻塞的<br>問題。 |   |
| 繼續                  |   |

| <b>`</b>              |        |       |       |       |                      |
|-----------------------|--------|-------|-------|-------|----------------------|
| 📑 印字頭清潔               | 1.0    |       |       |       |                      |
| ✔ 所有色彩                | 1      | 1 orb | 2 ALC | 3 111 | Interrupt Reset Stop |
| 除黑色以外的所有色彩            |        | 4 GH  | 5-m   | 6 MNC |                      |
| 僅黑色                   | Status | 7108  | 8 TUV | 9 wm  | Start<br>BaW Color   |
| 選擇進行清潔的色彩,<br>然後按下 ❹。 |        | *     | 0     | *     | <b></b>              |